# **SDSUNAVIGATE** for Continuing Students USE SDSU NAVIGATE TO FIND ADVISING & SUPPORT

SDSU Navigate is an online tool designed to help you "navigate" SDSU from the first semester through graduation. Use SDSU Navigate to connect with your advisors, other members of your student success team, and programs across campus. There are four ways to find assistance: schedule an appointment, meet with your success team, find drop-in availability, and request an appointment.

## SCHEDULE AN APPOINTMENT

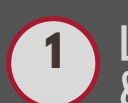

2

LOG INTO SDSU NAVIGATE (W/ YOUR SDSU ID) & CLICK THE BLUE GET ASSISTANCE BUTTON

sdsu.campus.eab.com

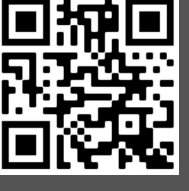

Get Assistance

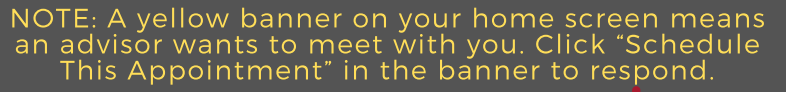

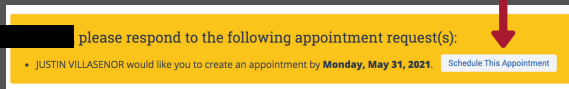

### **SELECT CARE UNIT**

A Care Unit determines the category of assistance you are looking for in SDSU Navigate.

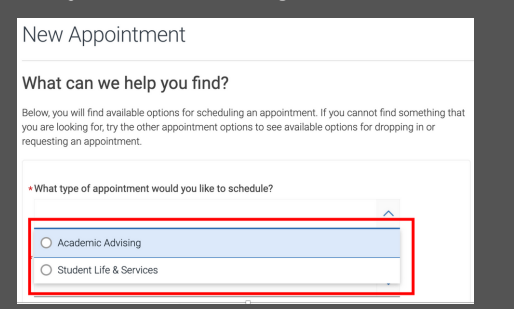

NOTE: For information describing SDSU Care Units & associated Services, click the "Learn @ SDSU Advising" link from your home screen.

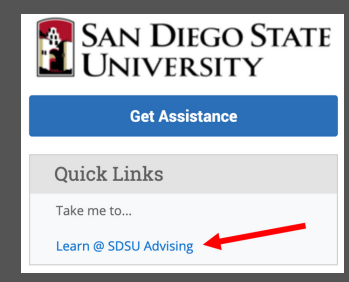

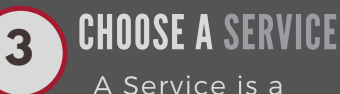

A Service is a specific type of support.

| 0 | **ASSISTANT DEAN SUPPORT        |
|---|---------------------------------|
| 0 | *Career & Internships Advising  |
| 0 | *General/Academic Advising      |
| 0 | *Major Advising                 |
| 0 | *Major/Minor Exploration/Change |
| 0 | *Other Advising                 |
| - |                                 |

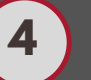

#### **PICK A GENERAL DATE**

Choose a date and click "Find Available Times." You will see multiple days/times to choose from on the next screen.

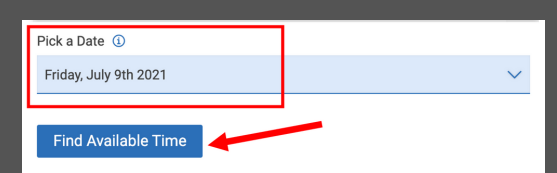

5

#### SELECT A SPECIFIC DATE/TIME

The appointment options will display on the right. Choose a date/time in your preferred location,

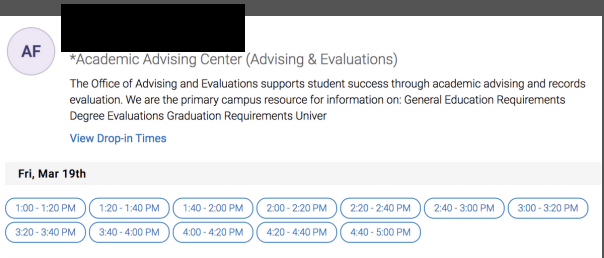

You can also use the additional drop downs (lower left) to narrow your selection.

| Staff          |   |
|----------------|---|
| Search by name | ~ |
| Location       |   |
| Search by name | ~ |
| Course         |   |
| Select course  | ~ |

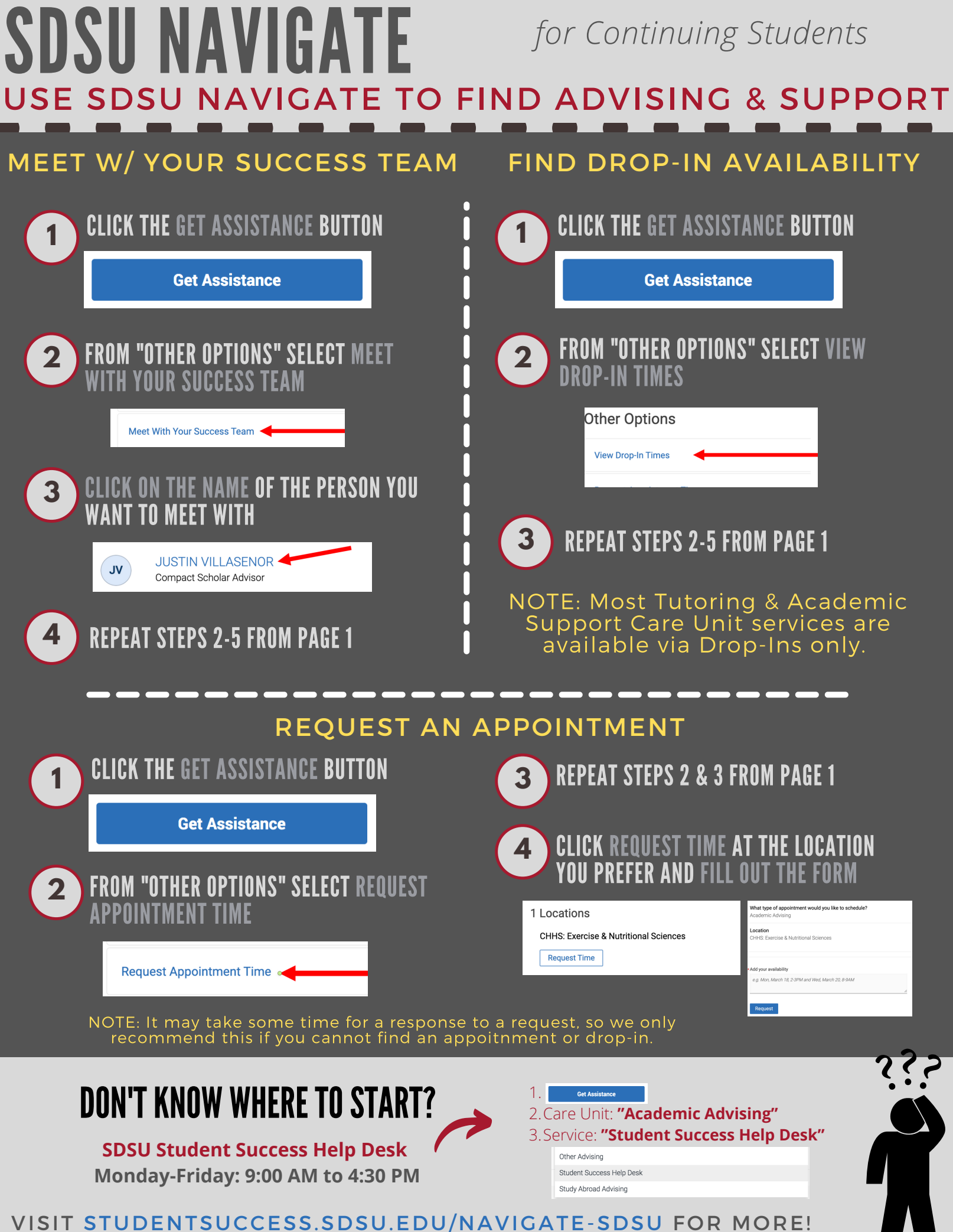